# TT18-4G-M

## 温湿度变送器

使用说明 V1.2

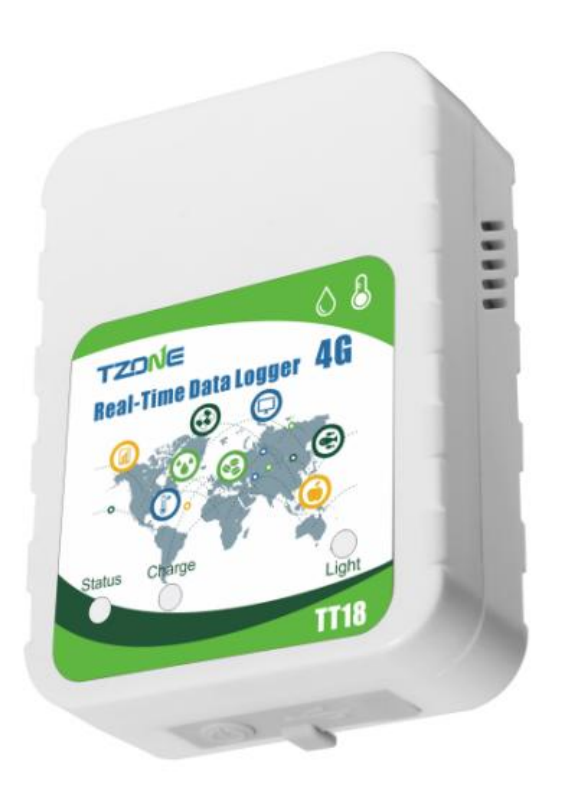

## 1. 产品概述

TT18-4G-M 温湿度变送器专为多行业,多领域的温湿度测量而设计,适用于冷链物流、 暖通、仓库等。TT18-4G-M 采用高品质敏感元件,测量精度高,内嵌 4G 模块,测量到的数 据通过 4G 网络发送到后台系统进行监控和分析,且具有光感和 USB 自动生成 PDF 报告功 能。TT18-4G-M 采用低功耗工作模式,只有在发送数据和操作它时才会被唤醒,其它时间处 于睡眠状态,超长的待机时间可以带来更大的便利。

适用于监测食品、药品、化工产品等运输过程,可用于实时监测,也可用于数据存储再 提取。广泛应用于物流冷链的各个环节,如冷藏集装箱、冷藏车、冷藏配送箱等。

# 2. 产品规格

| 项目                                                                                                    | 特点                                                         |
|----------------------------------------------------------------------------------------------------|------------------------------------------------------------|
| 项目         特点           尺寸         90mm*64mm*27mm           内置供电         3.7V/4400mAh 锂电池           天线         内置           传输方式         CATM1\NB\GSM           内存         32Mbit,可以储存2000条数据           温度精度         ±0.3℃           湿度精度         ±3%           温度测量范围         -40℃ ~+125℃           湿度測量范围         -40℃ ~+125℃           湿度測量范围         0~100%           机器工作温度范围         -20℃~+60℃           机器工作湿度范围         0~90%           功耗         工作模式(平均) < 120mA |                                                            |
| 内置供电                                                                                                    | 3.7V/4400mAh 锂电池                                           |
| 天线                                                                                                    | 内置                                                         |
| 传输方式                                                                                                    | CATM1\NB\GSM                                               |
| 内存                                                                                                    | 32Mbit,可以储存20000条数据                                        |
| 温度精度                                                                                                    | ±0.3°C                                                     |
| 湿度精度                                                                                                    | ±3%                                                        |
| 温度测量范围                                                                                                    | -40°C ∼ +125°C                                             |
| 湿度测量范围                                                                                                    | 0~100%                                                     |
| 机器工作温度范围                                                                                                    | -20°C~ +60°C                                               |
| 机器工作湿度范围                                                                                                    | 0~90%                                                      |
| 功耗                                                                                                    | 工作模式(平均) < 120mA                                           |
|                                                                                                    | 睡眠模式(平均) < 20uA                                            |
| 频段                                                                                                    | LTE Cat M1:                                                |
|                                                                                                    | 700 (Bd12, Bd13, Bd28, Bd85), 800 (Bd18, Bd19, Bd20, Bd26, |
|                                                                                                    | Bd27), 850 (Bd5), 900 (Bd8), AWS-3 (Bd66), AWS-1 (Bd4),    |
|                                                                                                    | 1800 (Bd3), 1900 (Bd2, Bd25), 2100 (Bd1) MHz               |
|                                                                                                    |                                                            |
|                                                                                                    | LTE Cat NB1/2:                                             |
|                                                                                                    | 600 (Bd71), 700 (Bd12, Bd13, Bd28, Bd85), 800 (Bd18, Bd19, |
|                                                                                                    | Bd20, Bd26), 850 (Bd5), 900 (Bd8), AWS-3 (Bd66), AWS-1     |
|                                                                                                    | (Bd4), 1800 (Bd3), 1900 (Bd2, Bd25), 2100 (Bd1) MHz        |
|                                                                                                    |                                                            |
|                                                                                                    | GSM :850/900/1800/1900MHz                                  |
| 指示灯                                                                                                    | 机器状态/充电                                                    |
| 机器使用方式                                                                                                    | 多次使用                                                       |
| 机器使用时间                                                                                                    | 120 天                                                      |

# 3. 产品指示灯与接口

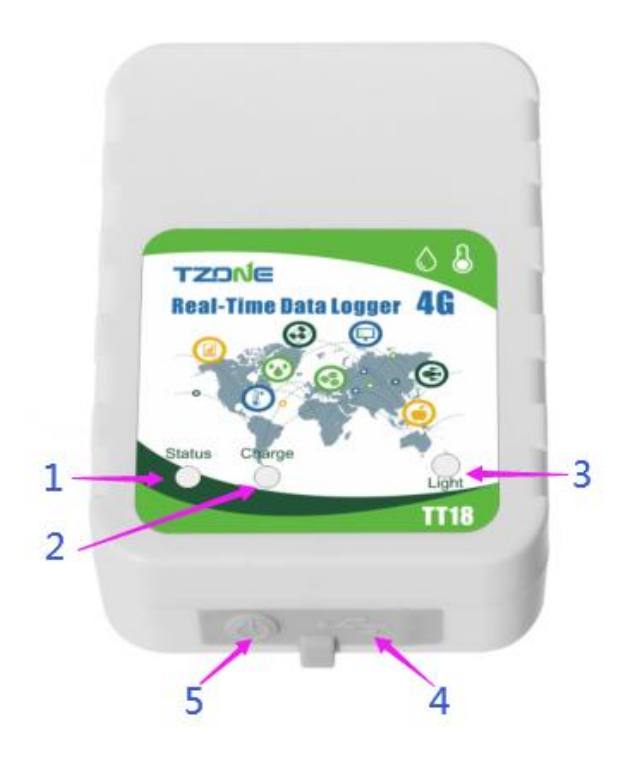

| 序号 | 项目     | 功能                    |
|----|--------|-----------------------|
| 1  | 状态灯    | 机器状态指示灯(绿色+红色)        |
| 2  | 充电灯    | 充电灯(红色)               |
| 3  | 光感传感器  | 检测亮暗变化(状态改变立即发送一条数据)  |
| 4  | USB 接口 | 配置/充电/连接电脑自动生成 PDF 报告 |
| 5  | 按钮     | 开机/关机或查看机器状态          |

注意: 当机器的 USB 口在配置和充电时,不会生成和发送数据到服务器。

# 4. 开关机操作及指示灯状态

#### 4.1 开关机状态及操作

**开机操作:**拆下 TT18-4G-M 设备四颗螺丝,打开设备,取出 PCB 板并插入 SIM 卡(请按 照下图插入 SIM 卡),然后组装设备。

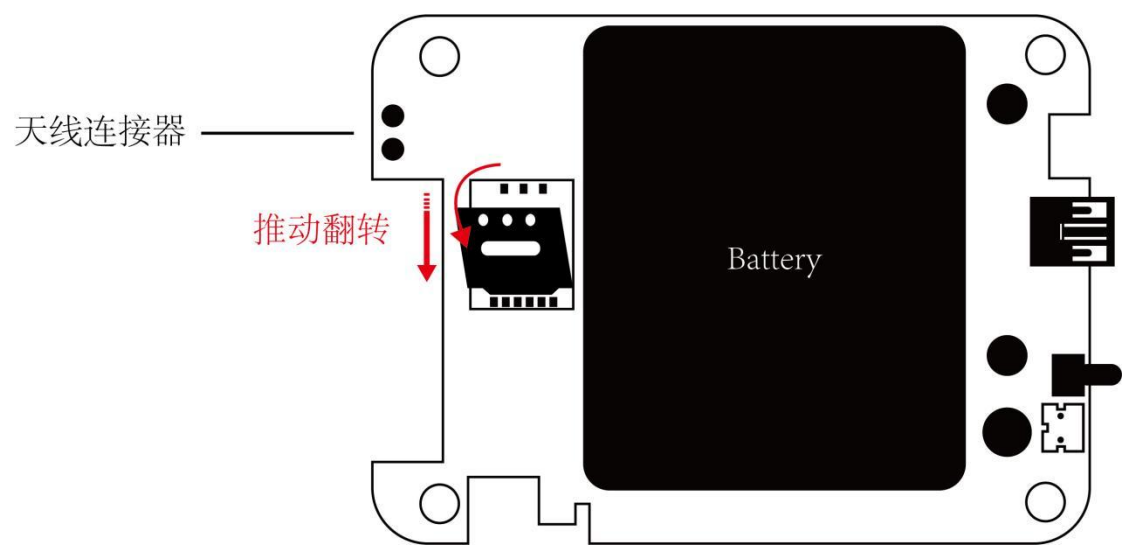

长按按键 3 秒,绿灯亮 5 秒后设备运行,立即发送数据(如果 SIM 卡指定 APN 等参数,请 通过配置软件进行配置)。

关机操作:在开机状态下,长按3秒按钮,状态灯红灯长亮5秒后机器关机;

| 机器状态 | 操作方法   | 机器灯状态     | 说明     |
|------|--------|-----------|--------|
| 开机   | 长按3秒按钮 | 状态灯绿灯长亮5秒 | 机器开始工作 |
| 关机   | 长按3秒按钮 | 状态灯红灯长亮5秒 | 机器停止工作 |

#### 4.2 机器当前状态灯指示

开机后,如需知道机器当前的状态,可以短按一次按钮,状态灯会显示处于何种状态,机器同时会立即发送一条数据。如果状态灯没有工作,说明机器处于关机模式;机器插入USB线时会生成PDF报告,状态灯快速闪烁红灯,生成完之后状态灯长亮红灯。指示灯的状态有优先级,数值越大,优先级越高,灯状态如下:

| 机器状态灯(绿灯+红灯)     |      |     |
|------------------|------|-----|
| 机器灯状态            | 说明   | 优先级 |
| 绿灯快闪(亮0.1秒灭0.1秒) | 正常工作 | 1   |
| 红灯快闪(亮0.1秒灭0.1秒) | 网络异常 | 2   |
| 红灯慢闪(亮1秒灭1秒)     | 低电压  | 3   |
| 绿灯慢闪(亮1秒灭1秒)     | 飞行模式 | 4   |
| 灭                | 机器关机 | 5   |

### 4.3 充电状态灯指示

| 充电状态灯(红灯) |     |
|-----------|-----|
| 充电状态      | 说明  |
| 红灯亮       | 充电中 |
| 红灯灭       | 充满  |

# 5. 平台数据查询

# TZONE 云平台地址: <u>http://cloud.tzonedigital.com/</u>

开机后,机器可在 Tzone 平台查询数据,进入平台,需先注册用户,登录后在"设备管理" 里添加 TT18 IMEI,添加后需等待一段时间,机器默认 30 分钟发送一条实时数据到服务器。 5.1 注册与登录

| E                                                 | Cloud Platform                                          | 2             |
|---------------------------------------------------|---------------------------------------------------------|---------------|
|                                                   |                                                         |               |
| Public Devic                                      | e User Login                                            |               |
| RE                                                | Username<br>Username/Email/Tel<br>Password              |               |
|                                                   | Password                                                |               |
|                                                   | Forget Password?<br>Sign Up New Account                 | <b>B</b> E    |
|                                                   | Copyright © 2023 Tzone Digital Technology Co., Ltd      |               |
| ← → C      e cloud.tzonedigital.cn/Account/Regist | r                                                       | 🕶 🗟 Q 🖻 🖈 🔲 😩 |
|                                                   | Cloud Platform                                          |               |
|                                                   | Register<br>Aiready have an account? Log in<br>UserName |               |
|                                                   | E-mail<br>example@user.com                              |               |
|                                                   | 086-01234567891  Password  Enter Password  8            |               |
|                                                   | Verification Code                                       |               |
|                                                   | ې Register                                              |               |

#### 5.2 添加设备 IMEI

| $\leftrightarrow$ $\rightarrow$ C $\cong$ cloud.tzonedigit | tal.cn/Conso | ole/Hardware/Devic | e               |           |                 |                        |                        |             |       | \$ <u></u> | r e     | ☆□               |           |
|------------------------------------------------------------|--------------|--------------------|-----------------|-----------|-----------------|------------------------|------------------------|-------------|-------|------------|---------|------------------|-----------|
| Cloud<br>Platform                                          |              |                    |                 |           |                 |                        |                        | æ           | ₫     |            | 6       | tf9508<br>Standa | :09<br>rd |
| Overview                                                   | Device       | Name/Device ID     |                 |           | Q Query         |                        |                        |             |       |            |         |                  |           |
| Real-time                                                  | <b>#</b>     | Device Name        | Device ID       | Model     | Group           | CreateTime             | Expiration             | Condition   | Opera | te         |         |                  |           |
| Device Management                                          | 1            | WF502B             | 50200000000002  | WF502B    | Default         | 2023/08/28<br>15:09:45 | 2023/11/26<br>15:09:45 | Online      | 0     | Ø          | đ       |                  |           |
| d Report                                                   | 2            | WF501              | 500122000000271 | WF501     | Default         | 2023/08/28<br>14:32:04 | 2023/11/26<br>14:32:04 | Online      | 0     | Ø          | Û       | E                |           |
| Alarm Settings                                             | 3            | WF501              | 500122000000270 | WF501     | 1               | 2023/08/28<br>14:31:47 | 2023/11/26<br>14:31:47 | Online      | 0     | Ø          | ۵       |                  |           |
| Ø Message Center <                                         | 4            | WF502B             | 50200000000001  | WF502B    | 1               | 2023/08/22             | 2023/11/20             | Online      | 0     | Ø          | Ū       |                  | -         |
| ACCOUNTS AND SETTINGS                                      | 5            | TT18-4G-M          | 180320230309001 | TT18-4G-M | 1               | 2023/08/09             | 2023/11/07             | Offline     | 0     | Ø          | Û       |                  |           |
| Service <                                                  | 6            | TT19               | 190023000000002 | TT19      | Default         | 2023/08/03             | 2023/11/01             | ● Offline   | 0     | Ø          | đ       |                  | -         |
| Account ID                                                 |              |                    |                 |           |                 | 12:26:09               | 12:20:09               |             |       |            |         |                  | -         |
| System                                                     | Ad           | ld Del             | ete             |           |                 |                        |                        |             |       |            |         | < 1 :            |           |
|                                                            |              |                    |                 |           |                 |                        |                        |             |       |            |         |                  |           |
|                                                            |              |                    |                 |           |                 |                        |                        |             |       |            |         |                  |           |
| A 11                                                       |              |                    |                 |           |                 |                        |                        |             |       |            |         |                  |           |
| Add                                                        |              |                    |                 |           |                 |                        |                        |             |       |            |         |                  | ×         |
| * Davies News                                              |              |                    |                 |           |                 |                        |                        |             |       |            |         |                  |           |
| * Device Name:                                             |              |                    |                 | De        | vice Ad         | dress:                 |                        |             |       |            |         |                  |           |
| TT18-4G-M                                                  |              |                    |                 | S         | hi Min          | Zhong                  | Xin C (                | Qu Fuzh     | ong   | 3rd        | Rd      | ,                |           |
| * Device ID:                                               |              |                    |                 |           |                 | V                      | 17                     | 128         |       |            | E28     | 1                |           |
| Device ib.                                                 |              |                    |                 |           | Y               | Néid                   |                        | +)          | Road  |            |         | 5                |           |
| 6999999999999                                              | 911          |                    |                 |           | 23              | - 10                   | Fen                    | 0Ze         | Na    | inwa       | n St    | Da               |           |
| * Group:                                                   |              |                    |                 | leig      | hborhoo         | d 💷                    | Huton                  | gdao        |       | Zeng       | keng    | lor              |           |
| Default                                                    |              |                    |                 | Gu        | Ingana          |                        | Ring Bix               | 010         | 1     | 3          | IF      | _                |           |
| Delault                                                    |              |                    | ~               |           | Te              | X                      | 20                     |             | uoh   | u.Di       | stric   | t                |           |
|                                                            |              |                    |                 | F         | J               |                        | Futia                  | In Bree Bly | V     | 2          | -       |                  |           |
| Remark:                                                    |              |                    |                 |           |                 |                        | Distri                 | čt.         | 1     | A          | ~       | 0                |           |
|                                                            |              |                    |                 |           |                 | -                      | 5                      | and a       | N     | orth I     | Distr   | rict             |           |
|                                                            |              |                    |                 | G         | 2023 M          | icrosoft C             | orporatio              | n - GS(20)  | 21)17 | 31, @      | Ter     | ms               |           |
|                                                            |              |                    | /               | P         | 2023<br>alv Nai | Navinfo,               | © 2023 I               | Aic2-miles  | orno  | ratio      | km<br>T | ai               |           |
|                                                            |              |                    |                 |           |                 |                        |                        |             |       |            |         |                  |           |
|                                                            |              |                    |                 | N F       | Note:           | he blu                 | a mark                 | er on t     | he    | man        | to      |                  |           |
|                                                            |              |                    |                 | L S       | et the          | device                 | e addr                 | ess.        | ne i  | naþ        | , 10    |                  |           |
|                                                            |              |                    |                 |           | or the          | actic                  |                        |             |       |            |         |                  |           |
|                                                            |              |                    |                 | 35        |                 |                        |                        |             |       |            |         |                  |           |
|                                                            |              |                    |                 |           |                 |                        |                        | 1           | Ca    | nce        |         | Sav              |           |
|                                                            |              |                    |                 |           |                 |                        |                        |             |       | aree       |         | Suv              |           |

#### 天圆数码\_TT18-4G-M V1.2 2023.1.12

| Platform           |        |                  |                  |           |         |                        |                        | æ         | 莅     |    | 9 | tf950809<br>Standard |
|--------------------|--------|------------------|------------------|-----------|---------|------------------------|------------------------|-----------|-------|----|---|----------------------|
| Overview           | Device | e Name/Device ID |                  |           | Q Query |                        |                        |           |       |    |   |                      |
| Real-time          | □#     | Device Name      | Device ID        | Model     | Group   | CreateTime             | Expiration             | Condition | Opera | te |   |                      |
| Device Management  | 1      | TT18-4G-M        | 6999999999999911 | TT18-4G-M | Default | 2023/08/31<br>14:44:21 | 2023/11/29<br>14:44:21 | Online    | 0     | Ø  |   |                      |
| Report             | 0 2    | WF502B           | 50200000000002   | WF502B    | Default | 2023/08/28<br>15:09:45 | 2023/11/26<br>15:09:45 | Online    | 0     | Ø  |   | 3                    |
| Alarm Settings     | 3      | WF501            | 500122000000271  | WF501     | Default | 2023/08/28<br>14:32:04 | 2023/11/26<br>14:32:04 | Online    | 0     | Ø  |   | E                    |
| Message Center 🛛 < | 4      | WF501            | 500122000000270  | WF501     | 1       | 2023/08/28<br>14:31:47 | 2023/11/26<br>14:31:47 | Online    | 0     | Ø  |   |                      |
| INTS AND SETTINGS  | 5      | WF502B           | 50200000000001   | WF502B    | 1       | 2023/08/22<br>15:56:32 | 2023/11/20<br>15:56:32 | Online    | 0     | Ø  |   | 3                    |
| Account ID <       | 6      | TT18-4G-M        | 180320230309001  | TT18-4G-M | 1       | 2023/08/09<br>09:44:22 | 2023/11/07<br>09:44:22 | •Offline  | 0     | Ø  |   |                      |
| Personalized <     | 07     | TT19             | 19002300000002   | TT19      | Default | 2023/08/03<br>12:26:09 | 2023/11/01<br>12:26:09 | •Offline  | 0     | Ø  |   | E                    |
| System <           |        | dd De            | lete             |           |         |                        |                        |           |       |    |   |                      |
|                    |        |                  |                  |           |         |                        |                        |           |       |    | < | 1 >                  |

# 5.3 查询数据

## 查询方式1:

| e Monitoring                    |                                                                             |                                                                                                    |
|---------------------------------|-----------------------------------------------------------------------------|----------------------------------------------------------------------------------------------------|
| -time Monitoring                |                                                                             | Group                                                                                                    |
|                                 |                                                                             | > All                                                                                                    |
| //40% WF502B<br>50200000000002  | <b>3.58V/90%</b>                                                            | > 1                                                                                                    |
| Temperature                     | 30.4℃                                                                       |                                                                                                    |
| Humidity                        | 65.2%                                                                       |                                                                                                    |
| Light                           |                                                                             |                                                                                                    |
| Vibration                       |                                                                             |                                                                                                    |
| RSSI                            |                                                                             |                                                                                                    |
| tails 2023/08/31 14:52:27       | → View Details                                                              |                                                                                                    |
|                                 |                                                                             |                                                                                                    |
| <b>WF501</b><br>500122000000270 | 4.19V/100%                                                                  |                                                                                                    |
| Temperature                     | 25.1℃                                                                       |                                                                                                    |
| 1                               | 00% WF501<br>500122000000270<br>Temperature<br>Copyright © 2023 Tzone Digit | 00% WF501 4.19V/100%<br>500122000000270 4.19V/100%<br>Temperature 25.1°C<br>Copyright © 2023 Tzone Digital Technology Co., Ltd |

查看方式 2:

#### 天圆数码 TT18-4G-M V1.2 2023.1.12

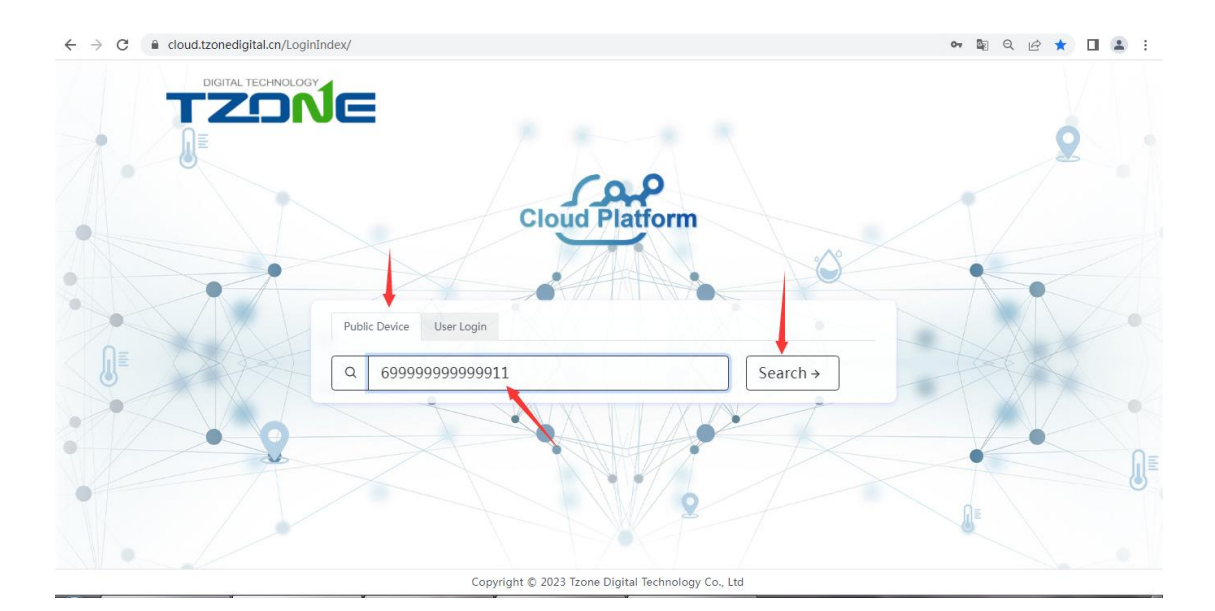

← → C 
 G 
 cloud.tzonedigital.cn/Share?id=69999999999999911 ka @ ☆ 🛛 😩 : TZO E °C • English • G→ Quit Device ID : 69999999999911 Temperature Humidity Battery Light Q 8 6 64.7% 40% Bright 23.9°C 2023/08/31 14:59:36 🕑 Chart 🖽 List 2023/08/31 15:05 2023/08/24 15:05 Chart

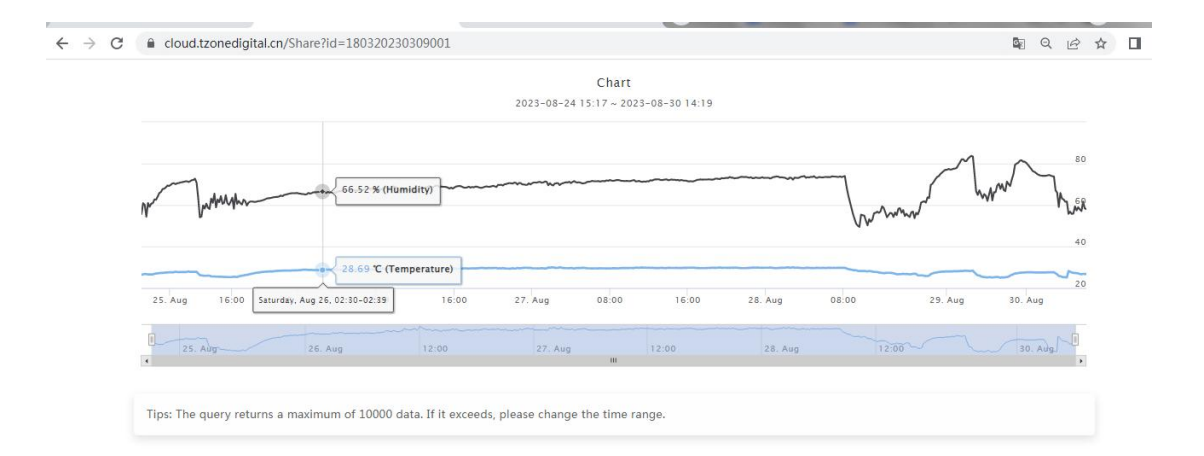

#### 天圆数码\_TT18-4G-M V1.2 2023.1.12

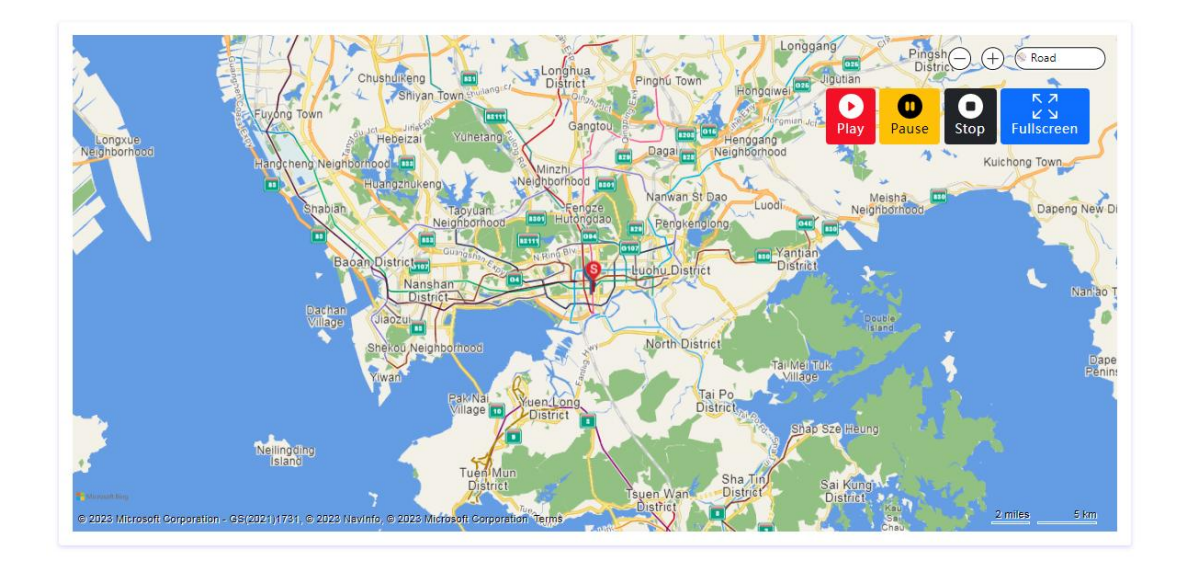

# 6. PDF 报告数据查询

当使用由我们公司提供的 USB 线连接机器的 USB 口和电脑后,电脑会读取到磁盘并自动生成 PDF 报告,如不能查看到机器的实时数据,可通过 PDF 报告查看机器的历史数据: 注意:清除数据和初始化功能可清除报告里所有数据。

| DATA REPORT |
|-------------|
|-------------|

ID: 699999999999911

| File Created Date:<br>Note: All Times shown | 03/09/23 01:11:26<br>are based on UTC+0:00 and 24-Hour close | ck [MM/DD/YY HH:MM:SS]                  |
|---------------------------------------------|--------------------------------------------------------------|-----------------------------------------|
| Device Information                          | 1                                                            |                                         |
| Device Type:<br>ID:                         | TT18D<br>6999999999999911                                    | Firmware Version: 3.03                  |
| Logging Summary                             |                                                              |                                         |
| First Point:                                | 03/08/23 07:38:23                                            | Max: 26.1°C(Temp)/63.9%RH(Humidity)     |
| Olar Timer                                  | 03/09/23 01:10:42                                            | Min: 22.8°C(Temp)/55.8%RH(Humidity)     |
| Stop Lime:                                  |                                                              | Average: 23.8°C(Temp)/59.3%RH(Humidity) |
| Number of Points:                           | 41                                                           |                                         |

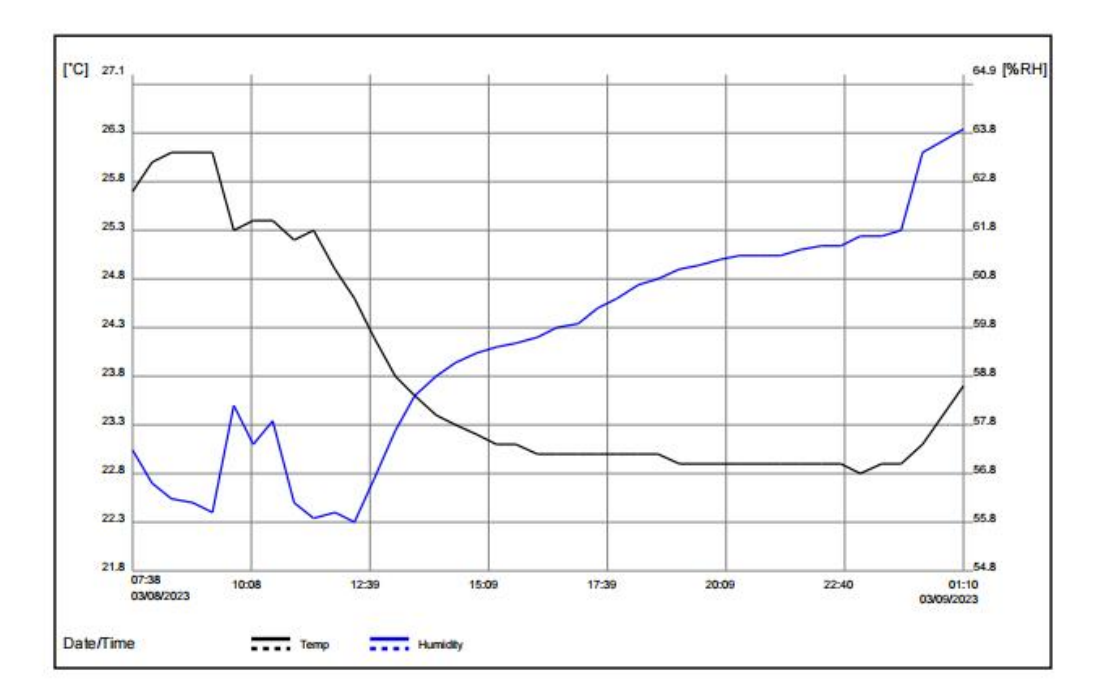

|             | _        |      |      | 1    |      | 10 |     | -    |      |    |     | 1    | -    |    |     | 1                  | -    |    |     |
|-------------|----------|------|------|------|------|----|-----|------|------|----|-----|------|------|----|-----|--------------------|------|----|-----|
| Date        | Time     | .C   | %RH  | Date | Time | .C | %RH | Date | Time | .C | %RH | Date | Time | °C | %RH | Date               | Time | .C | %Rł |
| 03/08/2023  | 07:38:23 | 25.7 | 57.3 | 1.1  |      |    |     | 2    |      |    |     |      |      |    |     | -31 <b>-</b> 1 - 1 |      |    |     |
| 03/08/2023, | 07:39:07 | 26.0 | 56.6 |      |      |    |     | 1    |      |    |     |      |      |    |     | 1                  |      |    |     |
| 03/08/2023, | 07:41:04 | 26.1 | 56.3 |      |      |    |     | 1    |      |    |     |      |      |    |     | 1                  |      |    |     |
| 03/08/2023, | 07:41:57 | 26.1 | 56.2 |      |      |    |     | 1    |      |    |     |      |      |    |     | 1                  |      |    |     |
| 03/08/2023, | 07:43:31 | 26.1 | 56.0 |      |      |    |     | 1    |      |    |     |      |      |    |     | 1                  |      |    |     |
| 03/08/2023, | 08:09:14 | 25.3 | 58.2 |      |      |    |     | 1    |      |    |     |      |      |    |     | 1                  |      |    |     |
| 03/08/2023, | 08:10:42 | 25.4 | 57.4 |      |      |    |     | 1    |      |    |     |      |      |    |     | 1                  |      |    |     |
| 03/08/2023, | 08:40:42 | 25.4 | 57.9 |      |      |    |     | 1    |      |    |     |      |      |    |     | 1                  |      |    |     |
| 03/08/2023, | 09:10:42 | 25.2 | 56.2 |      |      |    |     | 1    |      |    |     |      |      |    |     | 1                  |      |    |     |
| 03/08/2023, | 09:40:42 | 25.3 | 55.9 |      |      |    |     | 1    |      |    |     |      |      |    |     | 1                  |      |    |     |
| 03/08/2023, | 10:10:42 | 24.9 | 56.0 |      |      |    |     | 1    |      |    |     |      |      |    |     | 1                  |      |    |     |
| 03/08/2023, | 10:40:42 | 24.6 | 55.8 |      |      |    |     | 1    |      |    |     |      |      |    |     | 1                  |      |    |     |
| 03/08/2023, | 11:10:42 | 24.2 | 56.7 |      |      |    |     | 1    |      |    |     |      |      |    |     | 1                  |      |    |     |
| 03/08/2023, | 11:40:42 | 23.8 | 57.7 |      |      |    |     | 1    |      |    |     |      |      |    |     | 1                  |      |    |     |
| 03/08/2023, | 12:10:42 | 23.6 | 58.4 |      |      |    |     | 1    |      |    |     |      |      |    |     | 1                  |      |    |     |
| 03/08/2023, | 12:40:42 | 23.4 | 58.8 |      |      |    |     | 1    |      |    |     |      |      |    |     | 1                  |      |    |     |
| 03/08/2023. | 13:10:42 | 23.3 | 59.1 |      |      |    |     | 1    |      |    |     |      |      |    |     | 1                  |      |    |     |
| 03/08/2023  | 13:40:42 | 23.2 | 59.3 |      |      |    |     | 1    |      |    |     |      |      |    |     | 1                  |      |    |     |
| 03/08/2023. | 14:10:42 | 23.1 | 59.4 |      |      |    |     | 1    |      |    |     |      |      |    |     | 1                  |      |    |     |
| 03/08/2023  | 14:40:42 | 23.1 | 59.5 |      |      |    |     | 1    |      |    |     |      |      |    |     | 1                  |      |    |     |
| 03/08/2023. | 15:10:42 | 23.0 | 59.6 |      |      |    |     | 1    |      |    |     |      |      |    |     | 1                  |      |    |     |
| 03/08/2023. | 15:40:42 | 23.0 | 59.8 |      |      |    |     | 1    |      |    |     |      |      |    |     | 1                  |      |    |     |
| 03/08/2023  | 16:10:42 | 23.0 | 59.9 |      |      |    |     | 1    |      |    |     |      |      |    |     | 1                  |      |    |     |
| 03/08/2023  | 16:40:42 | 23.0 | 60.2 |      |      |    |     | 1    |      |    |     |      |      |    |     | 1                  |      |    |     |
| 03/08/2023. | 17:10:42 | 23.0 | 60.4 |      |      |    |     | 1    |      |    |     |      |      |    |     | 1                  |      |    |     |
| 03/08/2023. | 17:40:42 | 23.0 | 60.7 |      |      |    |     | 1    |      |    |     |      |      |    |     | 1                  |      |    |     |
| 03/08/2023  | 18:10:42 | 23.0 | 60.8 |      |      |    |     | 1    |      |    |     |      |      |    |     | 1                  |      |    |     |
| 03/08/2023  | 18:40:42 | 22.9 | 61.0 |      |      |    |     | 1    |      |    |     |      |      |    |     | 1                  |      |    |     |
| 03/08/2023  | 19:10:42 | 22.9 | 61.1 |      |      |    |     | 1    |      |    |     |      |      |    |     | 1                  |      |    |     |
| 03/08/2023  | 19:40:42 | 22.9 | 61.2 |      |      |    |     | 1    |      |    |     |      |      |    |     | 1                  |      |    |     |
| 03/08/2023  | 20:10:42 | 22.9 | 61.3 |      |      |    |     | 1    |      |    |     |      |      |    |     | 1                  |      |    |     |
| 03/08/2023  | 20:40:42 | 22.9 | 61.3 |      |      |    |     | 1    |      |    |     |      |      |    |     | 1                  |      |    |     |
| 03/08/2023  | 21:10:42 | 22.9 | 61.3 |      |      |    |     | 1    |      |    |     |      |      |    |     | 1                  |      |    |     |
| 03/08/2023  | 21:40:42 | 22.9 | 61.4 |      |      |    |     | 1    |      |    |     |      |      |    |     | 1                  |      |    |     |
| 03/08/2023  | 22:10:42 | 22.9 | 61.5 |      |      |    |     | 1    |      |    |     |      |      |    |     | 1                  |      |    |     |
| 03/08/2023  | 22:40:42 | 22.9 | 61.5 |      |      |    |     | 1    |      |    |     |      |      |    |     | 1                  |      |    |     |
| 03/08/2023  | 23:10:42 | 22.8 | 61.7 |      |      |    |     | 1    |      |    |     |      |      |    |     | 1                  |      |    |     |
| 03/08/2023  | 23:40:42 | 22.9 | 61.7 |      |      |    |     | 1    |      |    |     |      |      |    |     | 1                  |      |    |     |
| 03/09/2023  | 00-10-42 | 22.9 | 61.8 |      |      |    |     | 1    |      |    |     |      |      |    |     | 1                  |      |    |     |
| 03/09/2023  | 00:40:42 | 23.1 | 63.4 | 1    |      |    |     |      |      |    |     | 1    |      |    |     | 1                  |      |    |     |
| 03/09/2023  | 01:10:42 | 23.7 | 63.9 |      |      |    |     |      |      |    |     |      |      |    |     |                    |      |    |     |
|             |          |      |      | 1    |      |    |     |      |      |    |     | 1    |      |    |     | 1                  |      |    |     |
|             |          |      |      |      |      |    |     |      |      |    |     |      |      |    |     |                    |      |    |     |
|             |          |      |      | 1    |      |    |     |      |      |    |     | 1    |      |    |     | 1                  |      |    |     |
|             |          |      |      |      |      |    |     |      |      |    |     |      |      |    |     |                    |      |    |     |
|             |          |      |      |      |      |    |     | 1    |      |    |     |      |      |    |     |                    |      |    |     |